## MAINTAIN INTERBANK BENEFICIARY

Aug 2013

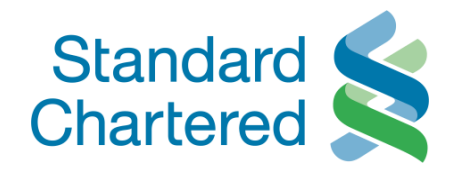

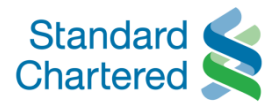

| Standard Standard Chartered                                          | Vietnam                                                                                                   |                  |               |                  |                     | On  | line | Banking  |
|----------------------------------------------------------------------|----------------------------------------------------------------------------------------------------|------------------|---------------|------------------|---------------------|-----|------|----------|
| You are logged in as: N                                              |                                                                                                    |                  |               |                  | 20 August 2013 23:0 | 0 🕜 | Ē    | ► Logout |
| Personal Home                                                        | Maintain beneficiary                                                                                      |                  |               |                  |                     |     |      |          |
| <ul> <li>Personal Details</li> <li>Authorise Transactions</li> </ul> | <ul> <li>Choose Maintain beneficiary</li> <li>Then choose Interbank Funds transfer beneficiary</li> </ul> |                  | > InterBank   | > Transfer Limit | > Overseas          |     |      |          |
| Accounts<br>Fund Transfers                                           |                                                                                                    | <u>Next &gt;</u> | FundsTransfer |                  | Fund Transfer       |     |      |          |
| Account to Account Trans                                             | ster count manster beneficiary                                                                            |                  |               |                  |                     |     |      |          |
| Maintain Beneficiary                                                 | · Overstand Transfer Provide Inc.                                                                         |                  |               |                  |                     |     |      |          |
| I elegraphic Transfer     InterBank FundsTransfer                    | > Interbank Funds transfer Beneficiary                                                                    |                  |               |                  |                     |     |      |          |
| > Transfer Limit                                                     |                                                                                                    |                  |               |                  |                     |     |      |          |
| > Overseas Fund Transfer                                             |                                                                                                    |                  |               |                  |                     |     |      |          |
| Standing Orders<br>Payments                                          |                                                                                                    |                  |               |                  |                     |     |      |          |
| Market Watch                                                         |                                                                                                    |                  |               |                  |                     |     |      |          |
| Mail Box                                                             |                                                                                                    |                  |               |                  |                     |     |      |          |
| Global Link                                                          |                                                                                                    |                  |               |                  |                     |     |      |          |
| Contact Us                                                           |                                                                                                    |                  |               |                  |                     |     |      |          |

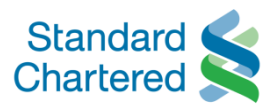

| Standard Standard                                                                                             | Vietnam                                    |                                         |                                                                   |                                |                             |                              | Or           | nline E         | 3anking    |
|----------------------------------------------------------------------------------------------------|--------------------------------------------|-----------------------------------------|-------------------------------------------------------------------|--------------------------------|-----------------------------|------------------------------|--------------|-----------------|------------|
| You are logged in as: MS HO F                                                                                 | PHUONG                                     |                                         |                                                                   |                                |                             | 12 July 2013                 | 3 11:09 🕜    | à               | ▶ Logout   |
| <ul> <li>Personal Home</li> <li>Personal Details</li> <li>Authorise Transactions</li> <li>Accounts</li> </ul> | Mainta<br>- For curr                       | in beneficia                            | ary<br>click on Account                                           | nterBank<br>dsTransfer         | > Overseas<br>Fund Transfer | > Transfer Limit             |              |                 |            |
| Fund Transfers                                                                                                | - For new                                  | beneficiary, cli                        | ck on "Add Beneficiary"                                           | ame                            | Banl                        | k Name                       |              | urrency         |            |
| Account to Account Transf     Maintain Beneficiary     Telegraphic Transfer                                   |                                            |                                         | <u>Next &gt;</u>                                                  | PHUONG                         | NH TNHH Mot tha             | anh vien HSBC Viet<br>(HSBC) |              | VND             |            |
| <ul> <li>InterBank FundsTransfer</li> <li>Overseas Fund Transfer</li> </ul>                                   | 0                                          | 4491845                                 | TAI KHOAN THANH<br>DUN                                            | TOAN THE TIN                   | NH TNHH ANZ                 | Z Viet Nam (ANZ)             |              | VND             |            |
| > Transfer Limit                                                                                              | 0                                          | 1000066831                              | # HO THI NGUYE                                                    | T PHUONG                       | Cit                         | tibank                       |              | VND             |            |
| Standing Orders                                                                                               | 0                                          | 1000068485                              | # PHAN THU                                                        | Y HIEN                         | Citibank Vietna             | im chi nhanh HCM             |              | VND             |            |
| Payments                                                                                                    | 0                                          | 0251001560746                           | # NGUYEN XUA                                                      | N THANH                        | Vieto                       | ombank                       |              | VND             |            |
| Market Watch<br>Mail Box                                                                                      | •                                          | 8493893849                              | # HO PHU                                                          | DNG                            | Vit                         | etnam                        | ▶ Delete     | VND<br>• Add Be | eneficiary |
| Global Link<br>Contact Us                                                                                     | Note:<br>— <sup>#</sup> Due to<br>Please c | our system upgra<br>lick on the Account | de, your existing beneficiary (<br>t number to edit the beneficia | letails need to<br>ry details. | be updated bef              | fore you can trans           | fer funds to | them.           |            |

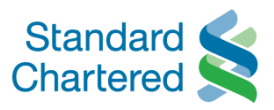

| Standard ≰                                                                                                    |                             |                                                             |                 | Online Benkins        |
|----------------------------------------------------------------------------------------------------|-----------------------------|-------------------------------------------------------------|-----------------|-----------------------|
| Chartered 📉                                                                                                    | Vietnam                     | Maintain beneficiary                                        |                 | Online Banking        |
| You are logged in as: MS HO P                                                                                                    | HUONG                       |                                                             | 12 July 2013    | 3 11:09 🕜 📇 🕨 Logout  |
| · Personal Home                                                                                                    | Fund Transfers              | - Fill in all required information with *                   |                 |                       |
| Personal Details     Authorise Transactions                                                                                       | > Account to Accourt        | <u>Next &gt;</u>                                            | >Transfer Limit |                       |
| Accounts                                                                                                    | Transfer                    | Benefic Sfer FundsTransfer Fund Transfer                    |                 |                       |
| Fund Transfers                                                                                                    | Enter Details               |                                                             | Step 1 of 4     | Add Beneficiary Steps |
| > Account to Account Transfer                                                                                                    | Interbank Funds Tr          | ansfer Beneficiary Details                                  |                 | 1 Enter Details       |
| Maintain Beneficiary                                                                                                    | Beneficiary Name*           | HO THI NGUYET PHUONG                                        |                 | 2 Confirm Details     |
| > Telegraphic Transfer                                                                                                    | Beneficiary Account I       | lumber* 1000066831                                          |                 | 3 Enter eTAC          |
| InterBank FundsTransfer                                                                                                    | Beneficiary Currency        | VND 💌                                                       |                 | 4 Addition Complete   |
| <ul> <li>&gt; Overseas Fund Transfer</li> <li>&gt; Transfer Limit</li> <li>&gt; Standing Orders</li> <li>&gt; Payments</li> </ul> | Beneficiary Address:        | Ho Chi MInh                                                 |                 |                       |
| - aymonto                                                                                                    | Note: The details b         | elow are for your reference.                                |                 |                       |
| Market Watch                                                                                                    | Beneficiary Bank Nam        | e: * Citibank                                               |                 |                       |
| Mail Box                                                                                                    | Beneficiary Bank Add        | ress: * Ho Chi Minh                                         |                 |                       |
| Global Link                                                                                                    | Beneficiary Bank De         | tails                                                       |                 |                       |
| Contact lin                                                                                                    | Please use one of t         | he options to identify the Beneficiary's Bank's CITAD code. |                 |                       |
| Contact US                                                                                                    | Select by Bank <sup>*</sup> |                                                             |                 |                       |

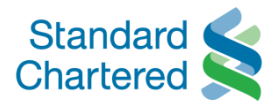

| Standard Standard Chartered Vi                                                                                                    | etnam                                                                                               |                                                                                                    |                    | Online | Banking  |
|----------------------------------------------------------------------------------------------------|----------------------------------------------------------------------------------------------------|----------------------------------------------------------------------------------------------------|--------------------|--------|----------|
| You are logged in as: MS HO PHUC                                                                                                    | DNG                                                                                                 |                                                                                                    | 12 July 2013 11:09 | 0 🛤    | → Logout |
| <ul> <li>Overseas Fund Transfer</li> </ul>                                                                                                    |                                                                                                    |                                                                                                    |                    |        |          |
| <ul> <li>&gt; Transfer</li> <li>&gt; Standing 0</li> <li>&gt; Payments</li> <li>&gt; Market Wa</li> <li>&gt; Maintain b</li> <li>&gt; There are 2 option</li> <li>bank:</li> <li>1. Choose Ban</li> <li>&gt; Global Link</li> <li>&gt; Contact Us</li> </ul> | eneficiary<br>tions for adding new benefi<br>k Name & Branch in drop o<br>Please use one of me      | ciary<br>rence.<br>lown list<br>h<br><u>Next &gt;</u><br>identify the Beneficiary's Bank's CITAD code. |                    |        |          |
| <ul> <li>Open Term Deposit</li> </ul>                                                                                                    | Pavee Bank Name                                                                                     | CITI BANK (Citibank)                                                                                   | <b>T</b>           |        |          |
|                                                                                                    | Payee Bank Branch Name C Enter Bank Details* Payee Bank Name Payee Bank Branch Name Payee Bank City | Please Select Please Select Ha Noi Ho Chi Minh Cance                                                   | ei Submit          |        |          |

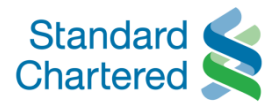

| Standard Standard                                                                          | /ietnam                                                                                                    |                                                                                                 |                   | On | line l | Banking  |
|--------------------------------------------------------------------------------------------|----------------------------------------------------------------------------------------------------|-------------------------------------------------------------------------------------------------|-------------------|----|--------|----------|
| You are logged in as: MS HO PH                                                             | UONG                                                                                                    |                                                                                                 | 12 July 2013 11:0 | 0  |        | ► Logout |
| Overseas Fund Transfer     Transfer Limit     Standing Orders                              | Beneficiary Address: *                                                                                        | Ho Chi MInh                                                                                     |                   |    |        |          |
| <ul> <li>Market Watc</li> <li>Mail Box</li> <li>Global Link</li> <li>Contact Us</li> </ul> | beneficiary<br>options for adding new bene<br>ee bank details in required fie                                 | elds e Beneficiary's Bank's CITAD code                                                          | s.                |    |        |          |
| Open Term [                                                                                | Payee Bank Branch Name<br>Enter Bank Details*<br>Payee Bank Name<br>Payee Bank Branch Name<br>Payee Bank City | Next >     elect       Please Select       Citibank Vietnam       Ho Chi Minh       Ho Chi Minh | Cancel Submit     |    |        |          |

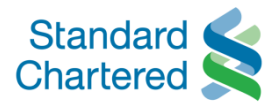

| Standard Ma                                                                 | intain beneficiary                                | Online Banking                                                      |
|-----------------------------------------------------------------------------|---------------------------------------------------|---------------------------------------------------------------------|
| Chartered Che                                                               | ck the details before clicking on Next            | Online Banking                                                      |
| You are logged in as                                                        |                                                   | 12 July 2013 11:09 🕜 📇 🕨 Logou                                      |
| Personal Details                                                            |                                                   | lext >                                                              |
| Authorise Transactions     Accounts                                         | Account to Account Manuse<br>Transfer Beneficiary | Telegraphic > InterBank > Overseas > Transfer Limit                 |
| Fund Transfers                                                              | Confirm Details                                   | Step 2 of 4 Add Beneficiary Steps                                   |
| > Account to Account Transfe                                                | r Interbank Funds Transfer Beneficiary            | Details 1 Enter Details 🗸                                           |
| > Maintain Beneficiary                                                      | Beneficiary Name                                  | HO THI NGUYET PHUONG 2 Confirm Details                              |
| > Telegraphic Transfer                                                      | Beneficiary Account Number                        | 1000066831 3 Enter eTAC                                             |
| <ul> <li>InterBank FundsTransfer</li> <li>Overseas Fund Transfer</li> </ul> | Beneficiary Currency                              | VND 4 Addition Complete                                             |
| > Transfer Limit                                                            | Beneficiary Address:                              | Ho Chi Mlnh                                                         |
| Standing Orders                                                             | Beneficiary Bank Details                          |                                                                     |
| Payments                                                                    | Payee Bank Name                                   | Citibank Vietnam                                                    |
| Market Watch                                                                | Payee Bank Branch Name                            | Ho Chi Minh                                                         |
| Mail Box                                                                    | Payee Bank City                                   | Ho Chi Minh                                                         |
| Global Link                                                                 | Note: To secure your transaction, an Elect        | onic Authorisation Code (eTAC) will be generated for every request. |
| Contact Us                                                                  | Once you authorise through the given eTAC         | your transaction will be submitted for processing.                  |
| Open Term Deposit                                                           |                                                   | ► Back ► Next                                                       |

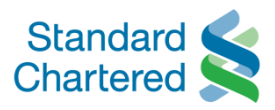

| Chartered Mai                                                               | ntain beneficia                                         | ry                                                     |                                    |                             |                  | Online Bank           |
|-----------------------------------------------------------------------------|---------------------------------------------------------|--------------------------------------------------------|------------------------------------|-----------------------------|------------------|-----------------------|
| You are logged in as: Verify                                                | v the transaction by e                                  | TAC Code                                               |                                    |                             | 12 July 201      | 3 11:09 🕐 📇 🕨 Log     |
| Personal Home<br>Personal Details                                           |                                                         | Ne                                                     | <u> (t &gt;</u>                    |                             |                  |                       |
| Authorise Transaction                                                       | <ul> <li>Account to Account<br/>Transfer</li> </ul>     | Mannes Page                                            | raphic →InterBank<br>FundsTransfer | > Overseas<br>Fund Transfer | > Transfer Limit |                       |
| Fund Transfers                                                              | Enter eTAC                                              |                                                        |                                    |                             | Step 3 of 4      | Add Beneficiary Steps |
| > Account to Account Transfer                                               | We will send you the El                                 | lectronic Transaction A                                | uthorisation Code (eTA             | C) shortly.                 |                  | 1 Enter Details       |
| Maintain Beneficiary                                                        | eTAC Reference Number                                   | 2013071200                                             | 0529                               |                             |                  | 2 Confirm Details     |
| > Telegraphic Transfer                                                      | Your eTAC has been se                                   | ent to:                                                |                                    |                             |                  | 3 Enter eTAC          |
| <ul> <li>InterBank FundsTransfer</li> <li>Overseas Fund Transfer</li> </ul> | Mobile Number                                           | 8490947480                                             | 3                                  | _                           |                  | 4 Addition Complete   |
| > Transfer Limit                                                            | eTAC Code                                               | ••••••                                                 | ••                                 | -                           | Resend eTAC      |                       |
| Standing Orders<br>Payments                                                 | Note: If you have not rece<br>button and the system wil | eived the eTAC on your mo<br>I send another eTAC to yo | obile phone after 30 second<br>u.  | is, please click the        | 'Resend eTAC'    |                       |
| Market Watch<br>Mail Box                                                    | ·                                                       |                                                        |                                    | → Cancel                    | → Confirm        |                       |
| Global Link                                                                 | Note:<br>What do I do next if I do                      | on't receive my eTAC n                                 | ow?                                |                             |                  |                       |
| Contact Us                                                                  | Alternatively, in case of an                            | ny delay in the eTAC recei                             | pt, please wait till you rece      | ive the eTAC and th         | nen click on the |                       |

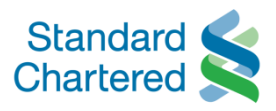

| Chartered Mai                                                      | ntain beneficiary                      |                                           |                             | Online Banki       |
|--------------------------------------------------------------------|----------------------------------------|-------------------------------------------|-----------------------------|--------------------|
| You are logged in as: I Trans                                      | action is completed                    |                                           | 12 July 201                 | 3 11:09 🕜 📇 🕨 Logo |
| Personal Home                                                      |                                        |                                           |                             |                    |
| Personal Details                                                   |                                        | Next >                                    |                             |                    |
| Authorise Transactions                                             | Transfer Beneficiary                   | > InterBank                               | > Overseas<br>Fund Transfer |                    |
| Fund Transfers                                                     | Addition Complete                      |                                           | Step 4 of 4                 |                    |
| Account to Account Transfer                                        | You have successfully added the fo     | lowing beneficiary.                       |                             | Enter Details      |
| Maintain Beneficiary                                               | Interbank Funds Transfer Beneficia     | y Details                                 |                             | Confirm Details    |
| Telegraphic Transfer                                               | Beneficiary Name                       | HO THI NGUYET PHU                         | IONG                        | Enter eTAC         |
| InterBank FundsTransfer                                            | Beneficiary Account Number             | 1000066831                                |                             | Addition Complete  |
| <ul> <li>Overseas Fund Transfer</li> <li>Transfer Limit</li> </ul> | Beneficiary Currency                   | VND                                       |                             |                    |
| Standing Orders                                                    | Beneficiary Address:                   | Ho Chi MInh                               |                             |                    |
| Payments                                                           | Beneficiary Bank Details               |                                           |                             |                    |
| Market Watch                                                       | Payee Bank Name                        | Citibank Vietnam                          |                             |                    |
| Mail Box                                                           | Payee Bank Branch Name                 | Ho Chi Minh                               |                             |                    |
| Global Link                                                        | Payee Bank City                        | Ho Chi Minh                               |                             |                    |
| Contact Us                                                         | Reference Number                       | 16931053518672466                         | 3                           |                    |
| Orea Tree Deces                                                    | Note: Please quote this reference numb | er for all future correspondences related | to this request.            |                    |

## **INTERBANK FUNDS TRANSFER**

Aug 2013

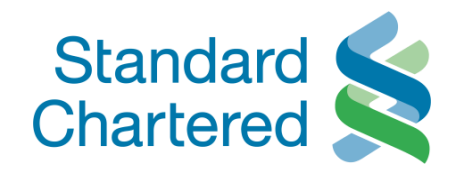

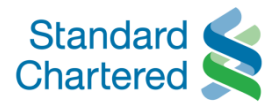

| Standard Standard Chartered                                                                                                    | Vietnam                                                                                                    | Online Bankir                                                                            |
|----------------------------------------------------------------------------------------------------|----------------------------------------------------------------------------------------------------|------------------------------------------------------------------------------------------|
| You are logged in as: MS HO PH                                                                                                    | IUONG                                                                                                    | 12 July 2013 11:09 ( 🔒 🕨 Logo                                                            |
| Personal Home                                                                                                    | Fund Transfers                                                                                                    |                                                                                          |
| Personal Details<br>Authorise Transactions                                                                                                    | Account to Account     Account     Ac | >Overseas →Transfer Limit                                                                |
| Accounts<br>Fund Transfers                                                                                                    | TERMS AND CONDITIONS FOR ONLINE BANKING FUND TRANSFER                                                                                                    |                                                                                          |
| <ul> <li>Account to Account Transfer</li> <li>Maintain Beneficiary</li> <li>Telegraphic Transfer</li> <li>InterBank FundsTransfer</li> <li>Overseas Fund Transfer</li> <li>Transfer Limit</li> <li>Standing Orders</li> <li>Payments</li> </ul> | Please read these terms and condition<br>1. It is understood that the Telext/SWIFT messages are sent<br>indemnify the Bank against any loss, cost, damages, expension<br>of the Bank acting upon or delaying to act upon or refraining<br>any loss, delay, error, omission which may occur in the tra-<br>any delay caused by the clearing system of the country in w<br>beneficiary's bank in collecting the remittance. In no event sion<br>contracts or special, indirect or consequential loss or damage                                                                                                    | ions carefully         bank Funds Transfer         ough Terms & Conditions then click on |
| Market Watch<br>Mail Box                                                                                                    | <ol> <li>In the absence of specific instructions, the telex / SWIFT tr<br/>payment is to be made. In case the currency of the account t<br/>debit of the customer account in the order of:</li> </ol>                                                                                                    | Next >                                                                                   |
|                                                                                                    |                                                                                                    |                                                                                          |
| Global Link                                                                                                    |                                                                                                    | Disagree Agree                                                                           |

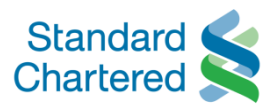

| Interbank Funds Tran                                                        | sfer                                                                            |                                                                                                    |                           |
|-----------------------------------------------------------------------------|---------------------------------------------------------------------------------|----------------------------------------------------------------------------------------------------|---------------------------|
| Fulfill required transaction deta                                           | ails with *                                                                     |                                                                                                    | Online Banking            |
|                                                                             | <u>Next &gt;</u>                                                                |                                                                                                    |                           |
| r ou are logged in as. WS nO Phe                                            |                                                                                 | 12 July 2013                                                                                                    | 11:09 🕐 📇 🕨 Logout        |
| > Account to Account Transfer                                               | You may use this opt                                                            | to transfer funds to predefined beneficiaries locally.                                                                                                    | 1 Select Transfer Details |
| > Maintain Beneficiary                                                      | Transfer From*                                                                  | VND-E Saver-99103339503                                                                                                    | 2 Confirm Details         |
| > Telegraphic Transfer                                                      | Transfer To*                                                                    | VND-HO THI NGUYET PHUONG-NH TNHH Mot thanh vien HSBC Viet Nar                                                                                                    | 3 Enter eTAC              |
| <ul> <li>InterBank FundsTransfer</li> <li>Overseas Fund Transfer</li> </ul> | Payment Details                                                                 |                                                                                                    | 4 Transfer Complete       |
| > Transfer Limit                                                            | Payment Amount*                                                                 | VND 100000                                                                                                    | Quick Links               |
| <ul><li>Standing Orders</li><li>Payments</li></ul>                          | Charges*                                                                        | <ul> <li>All charges to my account</li> <li>All charges to beneficiary's account</li> </ul>                                                                                                    | View Previous Transfers   |
| <ul> <li>Market Watch</li> </ul>                                            | Debit Charges To*                                                               | Same as debit account                                                                                                    |                           |
| <ul> <li>Mail Box</li> </ul>                                                | Payment Reference*                                                              | Thanh toan the tin dung                                                                                                    |                           |
| <ul> <li>Global Link</li> </ul>                                             | (Please fill up the                                                             |                                                                                                    |                           |
| <ul> <li>Contact Us</li> </ul>                                              | purpose of transfer)                                                            |                                                                                                    |                           |
| <ul> <li>Open Term Deposit</li> </ul>                                       | 2 Factor Authorization P                                                        | lolicy                                                                                                    |                           |
|                                                                             | Standard Chartered reg<br>same.You will require an<br>validate your request wit | ards your transaction as very sensitive information and takes precaution in processing the<br>Electronic Tranasction Authorization code(eTAC) to authorize the transaction. Once you<br>h eTAC, we will be able to process your request. |                           |
| Convrint @ Standard Chartered Back //                                       | I understand that the<br>any).<br>Vietnam) Limited All sights s                 | e bank would process this transaction only if I submit the required supporting documents (if                                                                                                    | L Site Man L SEAOs        |

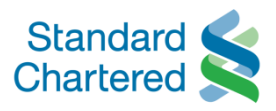

| Interbank Funds Tr                                                          | ansfer                                                         |                                                                                          |                                                   |                                      |                                   |               |            |
|-----------------------------------------------------------------------------|----------------------------------------------------------------|------------------------------------------------------------------------------------------|---------------------------------------------------|--------------------------------------|-----------------------------------|---------------|------------|
| Check transaction informati                                                 | on                                                             |                                                                                          |                                                   |                                      |                                   | Onlii         | ne Banking |
|                                                                             | <u>Next &gt;</u>                                               |                                                                                          |                                                   |                                      | 12 July 201                       | 3 11.09 🛛     | - Logout   |
| Authorise Transactions                                                      | Account to Account<br>Transfer Be                              | Maintain<br>neficiary Telegraphic<br>Transfer                                            | InterBank<br>FundsTransfer                        | > Overseas<br>Fund Transfer          | >Transfer Limit                   |               |            |
| Fund Transfers     Account to Account Transfer                              | Confirm Details                                                | ing transfer details, then                                                               | click 'Next' for 2FA.                             |                                      | Step 2 of 4                       | Local Payment | t Transfer |
| Maintain Beneficiary     Telegraphic Transfer                               | Transfer From                                                  | VND-E Saver-99103339503                                                                  |                                                   |                                      | 2 Confirm Details<br>3 Enter eTAC |               |            |
| <ul> <li>InterBank FundsTransfer</li> <li>Overseas Fund Transfer</li> </ul> | Transfer To                                                    | VND-HO THI NGUYET PHUONG-NH TNHH Mot thanh vien<br>HSBC Viet Nam (HSBC)-4450930000092754 |                                                   |                                      |                                   | 4 Transfer Co | mplete     |
| Transfer Limit                                                              | Payment Amount                                                 | VND 100000                                                                               |                                                   |                                      |                                   |               |            |
| <ul> <li>Standing Orders</li> <li>Payments</li> </ul>                       | Charges                                                        | All charges to my ac                                                                     | count                                             |                                      |                                   |               |            |
| Market Watch     Mail Box                                                   | Debit Charges To                                               | VND-E Saver-99103                                                                        | 339503                                            |                                      |                                   |               |            |
| <ul> <li>Global Link</li> </ul>                                             | Payment Reference                                              | Thanh toan the tin du                                                                    | ng                                                |                                      |                                   |               |            |
| <ul> <li>Contact Us</li> <li>Open Term Deposit</li> </ul>                   | Note: To secure your transac<br>Once you authorise through the | tion, an Electronic Authorisa<br>e given eTAC, your transac                              | tion Code (eTAC) will<br>tion will be submitted f | be generated for e<br>or processing. | very request.                     |               |            |
|                                                                             |                                                                |                                                                                          |                                                   | • Back                               | → Next                            |               |            |

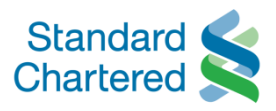

| Interbank Funds                                                    | Fransfer                                                              |                                                        |                                              |                             |                  |             |            |                     |
|--------------------------------------------------------------------|-----------------------------------------------------------------------|--------------------------------------------------------|----------------------------------------------|-----------------------------|------------------|-------------|------------|---------------------|
| Verify transaction by eTA                                          | C code                                                                |                                                        |                                              |                             |                  |             |            |                     |
|                                                                    | <u>Next &gt;</u>                                                      |                                                        |                                              |                             |                  | Oı          | nline E    | Banking             |
| You are logged in as: MS HO PH                                     | UONG                                                                  |                                                        |                                              |                             | 12 July 201      | 3 11:09 🛛 🕐 | Ē          | ► Logout            |
| Personal Home<br>Personal Details                                  | Fund Transfers                                                        |                                                        |                                              |                             |                  |             |            |                     |
| Authorise Transactions                                             | →Account to Account<br>Transfer Bene                                  | ntain >Telegraphic<br>ficiary Transfer                 | InterBank<br>FundsTransfer                   | > Overseas<br>Fund Transfer | > Transfer Limit |             |            |                     |
| Fund Transfers                                                     | Enter eTAC                                                            |                                                        |                                              |                             | Step 3 of 4      | Local Payn  | nent Tran  | sfer                |
| > Account to Account Transfer                                      | We will send you the Electron                                         | nic Transaction Author                                 | isation Code (eTAC                           | ) shortly.                  |                  | 1 Select    | Fransfer I | Details 🗸           |
| > Maintain Beneficiary                                             | eTAC Reference Number                                                 |                                                        | 2013071                                      | 2000596                     |                  | 2 Confirm   | n Details  | <ul><li>✓</li></ul> |
| > Telegraphic Transfer                                             | Your eTAC has been sent to:                                           |                                                        |                                              |                             |                  | 3 Enter e   | TAC        |                     |
| InterBank FundsTransfer                                            | Mobile Number                                                         |                                                        | 8490947                                      | 4803                        |                  | 4 Transfe   | r Complete |                     |
| <ul> <li>Overseas Fund Transfer</li> <li>Transfer Limit</li> </ul> | eTAC Code                                                             |                                                        | •••••                                        | •••                         |                  |             |            |                     |
| Standing Orders<br>Payments                                        |                                                                       |                                                        |                                              | → Cancel                    | → Confirm        |             |            |                     |
| Market Watch<br>Mail Box                                           | Note:<br>What do I do next if I don't rec                             | eive my eTAC now?                                      |                                              |                             |                  |             |            |                     |
| Global Link                                                        | Alternatively, in case of any delay                                   | in the eTAC receipt, plea                              | ase wait till you receiv                     | e the eTAC and the          | en click on the  |             |            |                     |
| Contact Us                                                         | 'Authorise Transactions' on the le<br>received eTAC code. Please call | ft menu. You can still con<br>our phone banking if you | tinue with the same tr<br>need further help. | ansaction from the          | re with the      |             |            |                     |

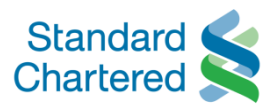

| Interbank Funds Tr                                                          | ansfer                                                                                                    |                           |                                                |                                            |                             |                  |             |               |      |
|-----------------------------------------------------------------------------|----------------------------------------------------------------------------------------------------|---------------------------|------------------------------------------------|--------------------------------------------|-----------------------------|------------------|-------------|---------------|------|
| Transaction is completed                                                    |                                                                                                    |                           |                                                |                                            |                             |                  | Onli        | ine Bank      | ing  |
|                                                                             | <u>Next :</u>                                                                                                    | 2                         |                                                |                                            |                             | 12 July 2013     | 3 11:09 (   | 🖹 📭           | gout |
| Personal Home                                                               | Fund man                                                                                                    |                           |                                                |                                            |                             |                  |             |               |      |
| Personal Details                                                            |                                                                                                    |                           |                                                |                                            |                             |                  |             |               |      |
| Authorise Transactions                                                      | > Account to Account<br>Transfer                                                                                                    | > Maintain<br>Beneficiary | > Telegraphic<br>Transfer                      | InterBank<br>FundsTransfer                 | > Overseas<br>Fund Transfer | > Transfer Limit |             |               |      |
| Accounts<br>Fund Transfers                                                  | Transfer Complete                                                                                                    |                           |                                                |                                            |                             | Step 4 of 4      | Local Payme | ent Transfer  |      |
| Account to Account Transfer                                                 | Thank you. Your following transaction has been received but still not completed. Please check your Online Banking Mail Box for the updated status. |                           |                                                |                                            |                             |                  | 1 Select Tr | ansfer Detail | Is 🗸 |
| <ul> <li>Maintain Beneficiary</li> <li>Telegraphic Transfer</li> </ul>      | Transfer From                                                                                                    |                           | VND-E Saver<br>VND-HO THI                      | -99103339503<br>NGUYET PHUONG-NH           | TNHH Mot thanh vi           | en HSBC Viet     | 3 Enter eT  | AC            | v    |
| <ul> <li>InterBank FundsTransfer</li> <li>Overseas Fund Transfer</li> </ul> | Payment Amount                                                                                                    |                           | Nam (HSBC)-<br>VND100000                       | 4450930000092754                           |                             |                  | 4 Transfer  | Complete      | ~    |
| > Transfer Limit                                                            | Exchange Rate                                                                                                    |                           | 1.00000000                                     |                                            |                             |                  |             |               |      |
| Standing Orders<br>Payments                                                 | Charges<br>Debit Charges To                                                                                                    |                           | All charges to<br>VND-E Saver<br>Thanh toan th | ) my account<br>-99103339503<br>e tin dung |                             |                  |             |               |      |
| Market Watch                                                                | Payment Reference                                                                                                    |                           |                                                |                                            |                             |                  |             |               |      |
| Mail Box                                                                    | Payment Reference Nu                                                                                                    | mber                      | 16931195619                                    | 843536                                     |                             |                  |             |               |      |
| Global Link                                                                 | Note: Please quote this r                                                                                                    | reference numb            | er for all future co                           | orrespondences relate                      | ed to this request.         |                  |             |               |      |
| Contact Us                                                                  | What would you like t                                                                                                    | to do next?               |                                                |                                            |                             |                  |             |               |      |
|                                                                             | mat would you like i                                                                                                    |                           |                                                |                                            |                             |                  |             |               |      |

## **INTERBANK STANDING ORDERS**

Aug 2013

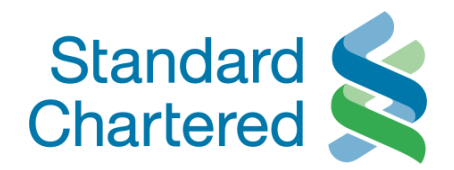

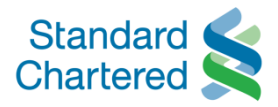

| Click on Telegraphic                                                                                                    | Standing Order<br>Conditions                                                                                                    |                                                                                                    | Or                                                                                                    | nine E                                          | Sank  |
|----------------------------------------------------------------------------------------------------|----------------------------------------------------------------------------------------------------|----------------------------------------------------------------------------------------------------|----------------------------------------------------------------------------------------------------|-------------------------------------------------|-------|
|                                                                                                    |                                                                                                    |                                                                                                    | 21 August 2013 10:08 🛛 🕐                                                                                                    | a                                               | ► Log |
|                                                                                                    | <u>Ne</u>                                                                                                    | <u>ext &gt;</u>                                                                                                    |                                                                                                    |                                                 |       |
| sonal Details                                                                                                    |                                                                                                    |                                                                                                    |                                                                                                    |                                                 |       |
| horise Transactions                                                                                                    | > Account to Account                                                                                                    | Telegraphic<br>Standing Order                                                                                                    | > View<br>Standing Orders                                                                                                    |                                                 |       |
| counte                                                                                                    |                                                                                                    |                                                                                                    |                                                                                                    |                                                 |       |
| units                                                                                                    | Stendard Chartened B                                                                                                    |                                                                                                    | ited Opling Parking Terms and Candidians                                                                                                    |                                                 |       |
| nd Transfers                                                                                                    | Standard Chartered B                                                                                                    | Bank (Vietnam) Lim                                                                                                    | ited - Online Banking Terms and Conditions                                                                                                    |                                                 |       |
| id Transfers<br>inding Orders<br>inccount to Account<br>felegraphic Standing Order                                                                                                    | Standard Chartered E                                                                                                    | Bank (Vietnam) Lim                                                                                                    | ited - Online Banking Terms and Conditions                                                                                                    |                                                 |       |
| id Transfers<br>iding Orders<br>ccount to Account<br>elegraphic Standing Order<br>iew Standing Orders                                                                                                    | Standard Chartered E<br>Standard Chartered                                                                                                    | Bank (Vietnam) Lim<br>Bank - Electronic Ban                                                                                                    | ited - Online Banking Terms and Conditions<br>Iking Terms and Conditions:<br>messages are sent entirely at my/our risk. The customer agrees to hold harmless and                                                                                                    |                                                 |       |
| nd Transfers<br>Inding Orders<br>Account to Account<br>Telegraphic Standing Order<br>View Standing Orders<br>Viments                                                                                                    | Standard Chartered E<br>Standard Chartered<br>1. It is understood t<br>indemnify the Bank a<br>of the Bank acting u                                                                                                    | Bank (Vietnam) Lim<br>Bank - Electronic Ban<br>that the Telext/SWIFT<br>against any loss, cos<br>pon or delaying to ac                                                                                                    | ited - Online Banking Terms and Conditions<br>iking Terms and Conditions:<br>messages are sent entirely at my/our risk. The customer agrees to hold harmless and<br>admages, expense, liability or proceedings which the Bank may incure or suffer as a<br>a upon or refraining from acting upon he said instructions. The bank shall not be liable f                                                                                                    | result<br>for any                               |       |
| Ind Transfers<br>and Transfers<br>account to Account<br>relegraphic Standing Order<br>riew Standing Orders<br>rments                                                                                                    | Standard Chartered E<br>Standard Chartered<br>1. It is understood in<br>indemnify the Bank a<br>of the Bank acting u<br>loss, delay error, on<br>caused by the clear                                                                          | Bank (Vietnam) Lim<br>Bank - Electronic Ban<br>that the Telext/SWIFT<br>against any loss, cos<br>pon or delaying to ac<br>nission which may oc<br>ring system of the cou                                                                                  | ited - Online Banking Terms and Conditions<br>whithing Terms and Conditions:<br>messages are sent entirely at my/our risk. The customer agrees to hold harmless and<br>t damages, expense, liability or proceedings which the Bank may incure or suffer as a<br>t upon or refraining from acting upon he said instructions. The bank shall not be liable for<br>cur in the transmission of the message or for its misintepretaion when received or any<br>intry in which the paymentis to be made or any act of default or negligence of the                                                                                                    | i result<br>for any<br>y delay                  |       |
| Ind Transfers<br>Inding Orders<br>Account to Account<br>Telegraphic Standing Order<br>Tiew Standing Orders<br>Tiew Standing Orders<br>Tiew Standing Orders<br>Tiew Standing Orders<br>Tiew Standing Orders<br>Tiew Standing Orders | Standard Chartered E<br>Standard Chartered<br>1. It is understood f<br>indemnify the Bank a<br>of the Bank acting u<br>loss, delay error, on<br>caused by the clear<br>beneficiary's bank ir<br>contractsor special,                          | Bank (Vietnam) Lim<br>Bank - Electronic Ban<br>that the Telext/SWIFT<br>against any loss, cos<br>pon or delaying to ac<br>nission which may oc<br>ing system of the cou<br>n collecting the remitta<br>indirect or consequen                              | ited - Online Banking Terms and Conditions<br>iking Terms and Conditions:<br>messages are sent entirely at my/our risk. The customer agrees to hold harmless and<br>a damages, expense, liability or proceedings which the Bank may incure or suffer as a<br>a upon or refraining from acting upon he said instructions. The bank shall not be liable for<br>cur in the transmission of the message or for its misintepretaion when received or any<br>intry in which the paymentis to be made or any act of default or negligence of the<br>ince. In no event shall the Bank under any circumstances be liable for any loss of pro-<br>titial loss or damages.                                                                  | i result<br>for any<br>y delay<br>fits or       |       |
| d Transfers<br>iding Orders<br>ccount to Account<br>elegraphic Standing Order<br>iew Standing Orders<br>ments<br>ket Watch<br>I Box<br>bal Link                                                                                    | Standard Chartered E<br>Standard Chartered<br>1. It is understood in<br>indemnify the Bank a<br>of the Bank acting u<br>loss, delay error, on<br>caused by the clear<br>beneficiary's bank in<br>contractsor special,<br>2. In the absence of | Bank (Vietnam) Lim<br>Bank - Electronic Ban<br>that the Telext/SWIFT<br>against any loss, cos<br>pon or delaying to ac<br>nission which may oc<br>ring system of the cou<br>n collecting the remitta<br>indirect or consequer<br>of specific instructions | ited - Online Banking Terms and Conditions<br>messages are sent entirely at my/our risk. The customer agrees to hold harmless and<br>t damages, expense, liability or proceedings which the Bank may incure or suffer as a<br>t upon or refraining from acting upon he said instructions. The bank shall not be liable for<br>cur in the transmission of the message or for its misintepretaion when received or any<br>intry in which the paymentis to be made or any act of default or negligence of the<br>ince. In no event shall the Bank under any circumstances be liable for any loss of profitial<br>tial loss or damages.<br>s, the telex /SWIFT transfer will be effected in the currency of the country in which the | i result<br>for any<br>y delay<br>fits or<br>ie |       |

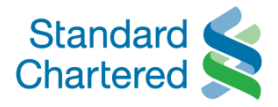

|                            | 5                            |                                                                                             | Online Bankir             |
|----------------------------|------------------------------|---------------------------------------------------------------------------------------------|---------------------------|
| Fill in the transaction de | etails                       | 21 Augus                                                                                    | st 2013 10:08 🕜 📇 🕨 Logo  |
|                            | <u>Next &gt;</u>             | ansfer funds regularly to predefined beneficiaries locally                                  | 1 Select Details          |
| Account to Account         |                              |                                                                                             | 2 Confirm Details         |
| Telegraphic Standing Order | Transfer From                | VND-E Saver-99103339503                                                                     | 3 Standing Order Complete |
| View Standing Orders       | Transfer To                  | VND-HO THI NGUYET PHUONG-CITIBANK VIETNAM-1000066                                           |                           |
| ayments                    | Payment Details              |                                                                                             |                           |
| arket Watch<br>ail Box     | Payment Amount Equivalent of | VND 200000                                                                                  |                           |
| lobal Link                 | Charges                      | <ul> <li>All charges to my account</li> <li>All charges to beneficiary's account</li> </ul> |                           |
| ontact Us                  | Debit Charges To             | Same as debit account                                                                       |                           |
| pen Term Deposit           | Payment Reference            | Testing please ignore                                                                       |                           |
|                            |                              |                                                                                             |                           |
|                            |                              |                                                                                             |                           |
|                            |                              |                                                                                             |                           |
|                            | Frequency                    | Daily 💌                                                                                     |                           |
|                            | Start Date                   | 22 🗸 08 🖌 2013 🗸                                                                            |                           |
|                            | End Date                     | 22 - 10 - 2013 -                                                                            |                           |

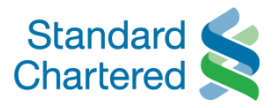

| Then click on Confirm |                                                     |                           |                      | On | line E   | Bankin  |
|-----------------------|-----------------------------------------------------|---------------------------|----------------------|----|----------|---------|
|                       | <u>Next &gt;</u>                                    |                           | 21 August 2013 10:08 | 2  | <b>.</b> | ► Logou |
| ayments               | From Currency                                       | VND                       |                      |    |          |         |
| arket Watch           | Transfer To                                         | 1000066831                |                      |    |          |         |
| ail Box               | To Currency                                         | VND                       |                      |    |          |         |
| lobal Link            | Standing Order Amount                               | VND 200000                |                      |    |          |         |
| ontact Us             | Charge Details                                      |                           |                      |    |          |         |
| pen Term Deposit      | Charges                                             | All Charges to my account |                      |    |          |         |
|                       | Debit Charges Account Number                        | 99-1033395-03             |                      |    |          |         |
|                       | Debit Charges Currency                              | VND                       |                      |    |          |         |
|                       | Payment Reference                                   | Testing please ignore     |                      |    |          |         |
|                       | Payment Details (Standing Order)                    |                           |                      |    |          |         |
|                       | Frequency                                           | Daily                     |                      |    |          |         |
|                       | Start Date                                          | 22/08/2013                |                      |    |          |         |
|                       | End Date                                            | 22/10/2013                |                      |    |          |         |
|                       | Note: Your request will be processed within the nex | t two (2) working days.   |                      |    |          |         |

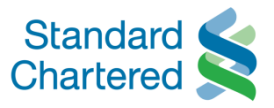

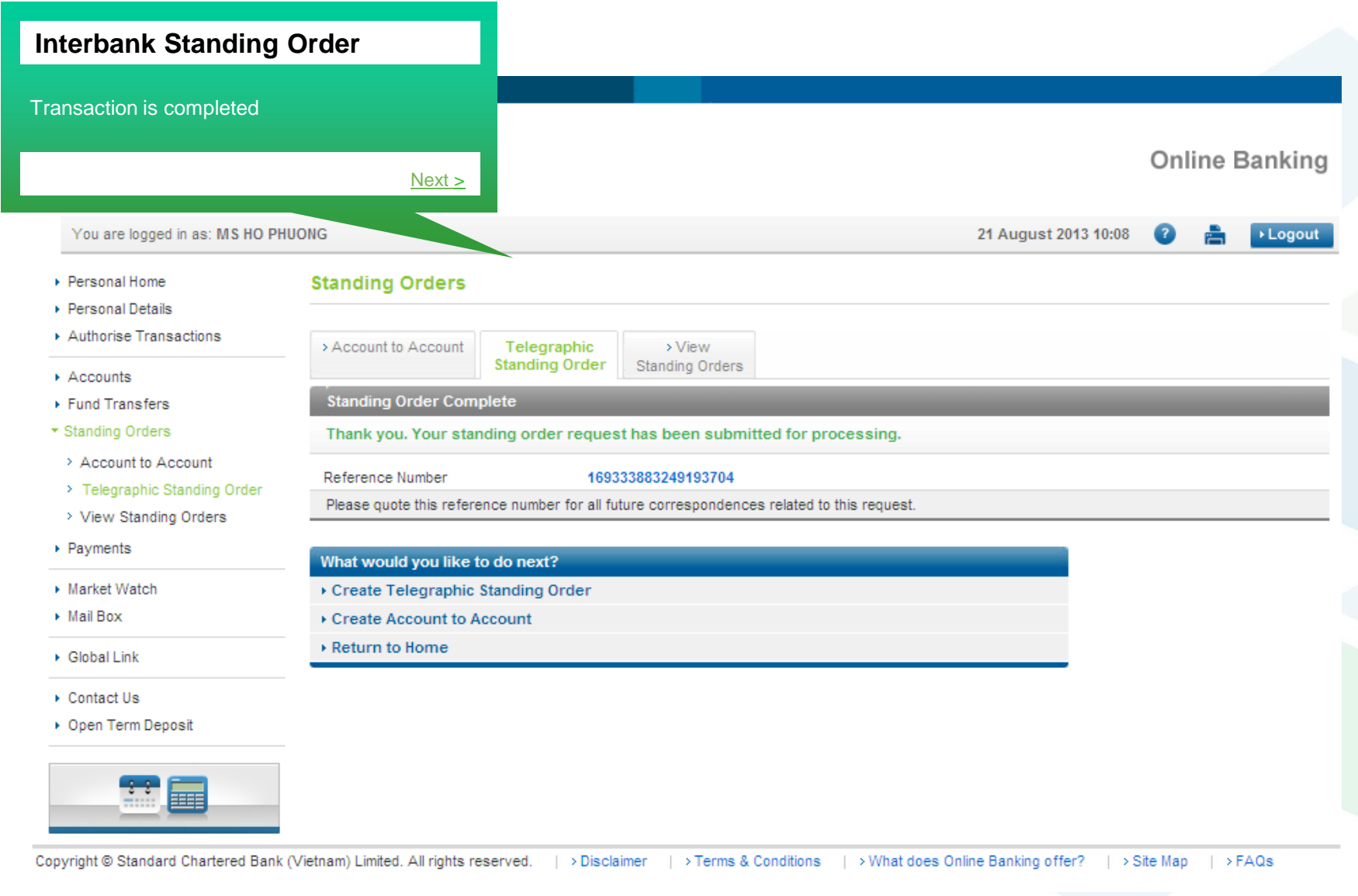

## VIEW INTERBANK FUND TRANSFER TRANSACTION

Tháng 8/2013

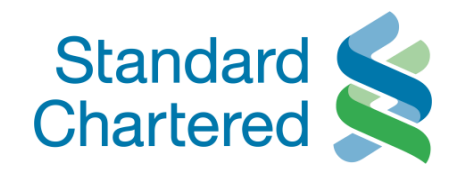

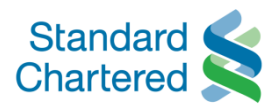

| Chartered V                                | lietnam                    |                                                                  |                                                                                                    | Onlin        | e Bankir     |
|--------------------------------------------|----------------------------|------------------------------------------------------------------|----------------------------------------------------------------------------------------------------|--------------|--------------|
| You are logged in as: MS HO PHU            | JONG                       |                                                                  | 21 August 2013 10:                                                                                                    | 08 🕜 🛔       | ► Logou      |
| Personal Home                              | Fund Transfers             |                                                                  |                                                                                                    | _            |              |
| Personal Details<br>Authorise Transactions | > Account to Account       | > Maintain > 1                                                   | View Interbank FT transaction                                                                                                    |              |              |
| Accounts                                   | Transfer                   | Beneficiary                                                      | Access to Interbank Funds Transfer                                                                                                    |              |              |
| und Transfers                              | Enter Details              |                                                                  | Click on View Previous Transfers in Quick Links                                                                                                    | l Payment    | Transfer     |
| Account to Account Transfer                | You may use this opt       | ion to transfer fun                                              | (right hand side)                                                                                                    | elect Trans  | sfer Details |
| Maintain Beneficiary                       | Transfer From <sup>*</sup> | Please Select                                                    | Nexts                                                                                                    | onfirm Detai | ls           |
| Telegraphic Transfer                       | Transfer To*               | Please Select                                                    |                                                                                                    | nter eTAC    |              |
| InterBank FundsTransfer<br>Transfer Limit  | Payment Details            |                                                                  |                                                                                                    | Transfer Com | nplete       |
| Overseas Fund Transfer                     | Payment Amount*            | Please 5                                                         |                                                                                                    | Jick Links   |              |
| Standing Orders<br>Payments                | Charges*                   | <ul> <li>All charges to my</li> <li>All charges to be</li> </ul> | y account view of the second second sec | iew Previous | Transfers    |
| Market Watch                               | Debit Charges To*          | Same as debit accou                                              | int 🔽                                                                                                    |              |              |
| /ail Box                                   | Payment Reference*         |                                                                  |                                                                                                    |              |              |
| Global Link                                | (Please fill up the        |                                                                  |                                                                                                    |              |              |
| Contact Us                                 | purpose of transfer)       |                                                                  |                                                                                                    |              |              |
| Open Term Deposit                          |                            |                                                                  |                                                                                                    |              |              |

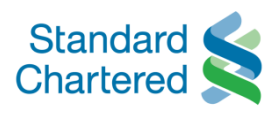

| Chartered 📉 V                                    | /ietnam                   |                            |                   |                            |                |                             |                  | Online             | Banking               |
|--------------------------------------------------|---------------------------|----------------------------|-------------------|----------------------------|----------------|-----------------------------|------------------|--------------------|-----------------------|
| You are logged in as: MS HO PHU<br>Personal Home | sfers                     |                            |                   |                            |                | 2                           | 1 August 2       | 013 10:08 🕜 📇      | + Logout              |
| Authorise Transactions Accounts                  | Account > Mai<br>er Benef | ntain >Tele<br>iiciary Tra | graphic<br>Insfer | InterBank<br>FundsTransfer | ansfer Limit   | > Overseas<br>Fund Transfer |                  |                    |                       |
| Fund Transfers                                   | Payment Trans             | fers                       |                   |                            |                |                             |                  | and a second       |                       |
| > Account to Account Transfer                    | Intry Time                | From<br>Account            | From<br>Currency  | To Account                 | To<br>Currency | Transfer<br>Amount          | Exchange<br>Rate | Reference Number   | Transaction<br>Status |
| Maintain Beneficiary                             | 3-11 10:20:50.05          | 99103339503                | VND               | 3989358958                 | USD            | USD10.00                    | 21160.00         | 169282460191102933 | REJECTED              |
| Telegraphic Transfer                             | -11 10:13:17.017          | 99103339503                | VND               | 4450930000092754           | VND            | VND100000.00                | 1.00             | 169282129190650160 | SUBMITTED             |
| InterBank FundsTransfer                          | -11 10:07:21.021          | 99103339503                | VND               | 4491845                    | VND            | VND100000.00                | 1.00             | 169282148190293640 | PROCESSED             |
| > Transfer Limit                                 | -30 10:32:49.049          | 99103339503                | VND               | 4450930000092754           | VND            | VND500000.00                | 1.00             | 169324645228763934 | PROCESSED             |
| Overseas Fund Transfer                           | -24 10:35:55.055          | 99103339503                | VND               | 4450930000092754           | VND            | VND2000000.00               | 1.00             | 16934164824742 .67 | PROCESSEE             |
| Standing Orders                                  |                           |                            |                   |                            |                |                             |                  | 693321421 01493    | PROCESSE              |
| Payments                                         |                           |                            |                   |                            |                |                             |                  | 693 ,3843536       | PROCESSE              |
| Market Wateh                                     | v Overseas                | Transfe                    | r                 |                            |                |                             |                  | 1218281610         | PROCESSE              |
| Mai Rev                                          |                           |                            |                   |                            |                |                             |                  | 585223400581       | PROCESSE              |
| View Tr                                          | ansaction detail          | s the status               | includinc         | 1:                         |                |                             |                  | 282087190142303    | PROCESSED             |
| Global Link - Proces                             | ssed: transactior         | n is process               | ed succe          | ,<br>ssfully               |                |                             |                  |                    |                       |
| - Rejec                                          | ted: transaction          | is rejected l              | by system         | 1                          |                |                             |                  |                    |                       |
| Open Term Deposit                                | duled: Transactio         | on is receive              | ed after c        | ut-off time (2:30pn        | n) and it is   | pending for p               | rocessing        |                    |                       |
| - Subm                                           | itted: Transactio         | on is pendin               | ig for proc       | cessing /or waiting        | for suppor     | rting documer               | nt.              |                    | ▶ Back                |
| uright @ Standard Ck                             |                           |                            |                   |                            |                |                             |                  | L s Site Man - L s | EA.0a                 |
| vright levistangarg Cr                           |                           |                            |                   |                            |                |                             |                  | > Site map         | FAUS                  |